## Installation

To install the plugin you need to logon to JIRA as a system administrator, and in the Administration menu \ Add-ons find our plugin by name: Calendar for JIRA and install it.

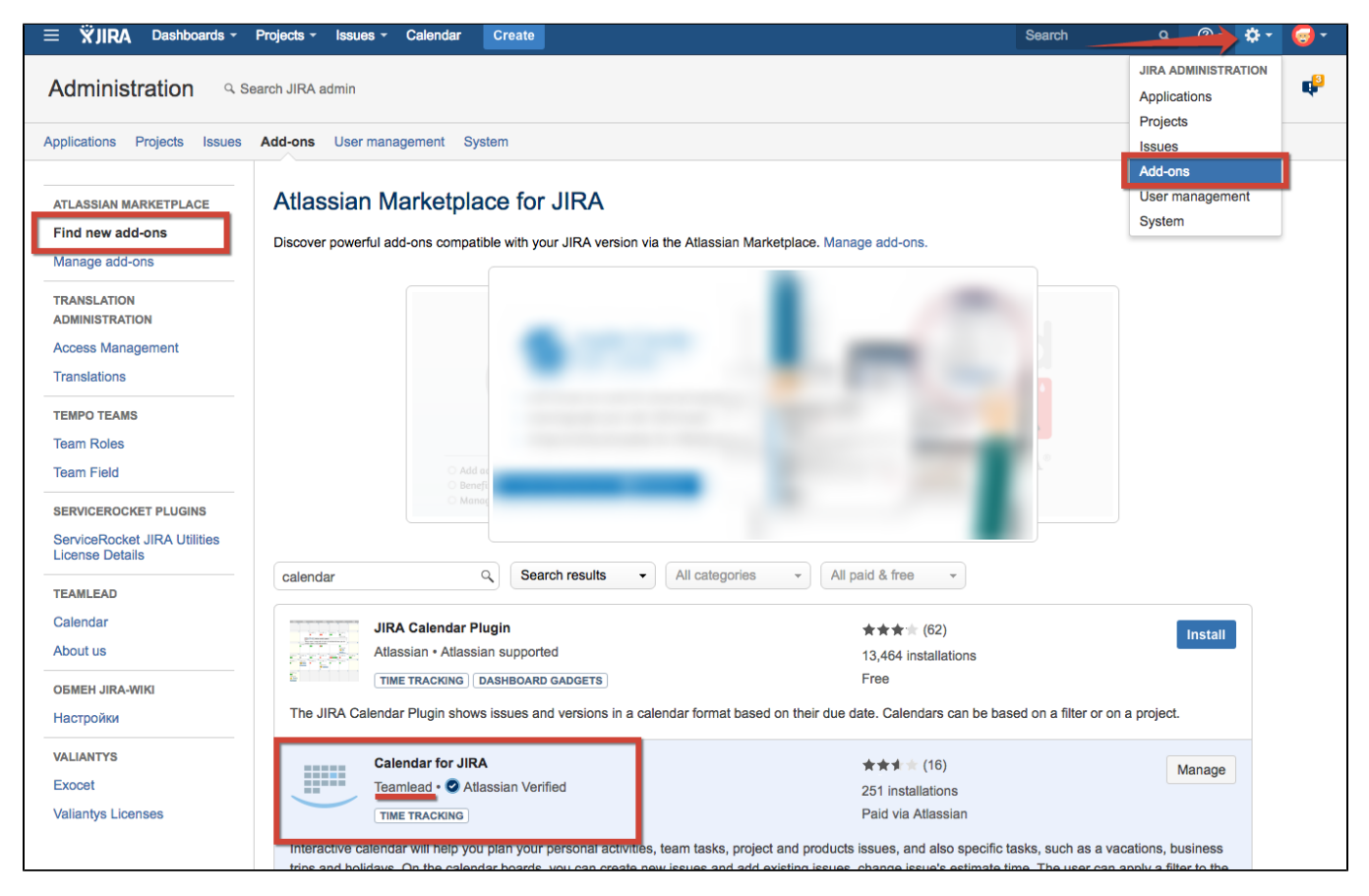

## Licensing

Licensing is the same for all our plugins.

(i) Get License from Atlassian Marketplace

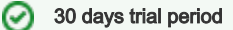

After installing plugin you will automaticaly get 30 days trial period. After that time you have to request a new license key. See instruction below.

## Get License from Atlassian Marketplace

To get your license through Atlassian Marketplace you must request trial key or buy commercial license in JIRA\Administration\Add-ons menu.

| Administration Q Search JIRA                                                              | admin                            |                     |                                                                       |                                                     |                        |                      |        |
|-------------------------------------------------------------------------------------------|----------------------------------|---------------------|-----------------------------------------------------------------------|-----------------------------------------------------|------------------------|----------------------|--------|
|                                                                                           |                                  |                     |                                                                       |                                                     |                        |                      | ę      |
| Projects Issues User management Sys                                                       | stem Add-ons                     |                     |                                                                       |                                                     |                        |                      |        |
| ATLASSIAN MARKETPLACE Mar<br>Find new add-ons You can<br>Manage add-ons                   | n install, update, enable, and o | disable add-ons her | e. Find new add-or                                                    | 18.<br>date Now Skin                                | this version           | Remind me late       | ar.    |
| APPLICATION LINKS<br>Application Links<br>BEHAVIOURS                                      |                                  | User-instal         | led 🔹                                                                 | ) <b>⊥</b> ∪                                        | pload add-on           | + Build a new        | add-on |
| SOURCE CONTROL                                                                            | JIRA Calendar Plugin             |                     |                                                                       | UPDAT                                               | E AVAILABLE            | Up                   | date   |
| FishEye Configuration<br>Perforce Job Integration<br>On                                   | Teamlead Calendar for JIF        | create new issues   | and add existing is                                                   | sues, change issue's                                | s estimate time        | Free<br>The user can | trial  |
| BUILDS an Try                                                                             | r Teamlead Calendar for JIRA     | A free for 30 days. | task.                                                                 |                                                     |                        |                      |        |
| LexoRank management                                                                       | ree trial Buy now Co             | onfigure Uninsta    | Disable                                                               |                                                     |                        |                      |        |
| TIME TRACKING<br>Timesheet Configuration<br>Timesheet Holidays<br>Timesheet Subscriptions | No screenshots available         | A                   | Version: 1.1.14<br>Vendor: Team<br>udd-on key: ru.tea<br>gins<br>Team | 4.12<br>Ilead<br>amlead.jira.plu<br>JIRA-<br>Ilead- | <sup></sup> 28 of 28 r | nodules enabled      |        |